## COMO SOLICITAR AJUDA REMOTA

Há situações que talvez exijam a presença de um técnico em informática ou mesmo um técnico especializado no STOQ2000 para sanar alguns erros ou eventuais dúvidas. Quando possível as dúvidas serão respondidas via telefone. Por questão de velocidade no atendimento, menos incomodo no local de trabalho do usuário do STOQ2000 e redução de custos, é possível que o técnico responsável do STOQ2000 solicite ao usuário do sistema que conceda permissão para que seja possível a manutenção via internet.

Quando for solicitado Assistência Remota, o procedimento será:

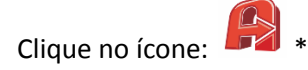

Dependendo do sistema operacional que você esteja usando e/ou das configurações feitas, o sistema operacional perguntará se deseja realmente executar o programa.

Clique em PERMITIR / ACEITAR.

Será exibido em tela um novo programa chamado AMMYY ADMIN v3.2 - FREE \*.

|     | Ammyy Admin v3.2 - Free                                                                                                    | Free license (for home use only!)                                                                 |  |
|-----|----------------------------------------------------------------------------------------------------|---------------------------------------------------------------------------------------------------|--|
| Sto | Cliente. Wait for session<br>Sua ID<br>9 740 295<br>Sua I<br>Sua I | Operador. Create session   Cliente ID/IP   28307109   Desitop - speed 256 Kb - 1 Mb   T View only |  |
|     | Corr par Parar<br>Parar<br>router 173.224.123.242.443' succes                                                                                                    | Conectar                                                                                          |  |

O técnico via telefone solicitara a identificação aleatória gerada pelo AMMYY.

Ela está localizada no balão verde e conterá 8(oito) números na sequencia: 00 000 000

Após isso uma tela mencionará que "O Operador com [ID=00 000 000] esta conectando ao seu PC"

Clique em : ACEITAR

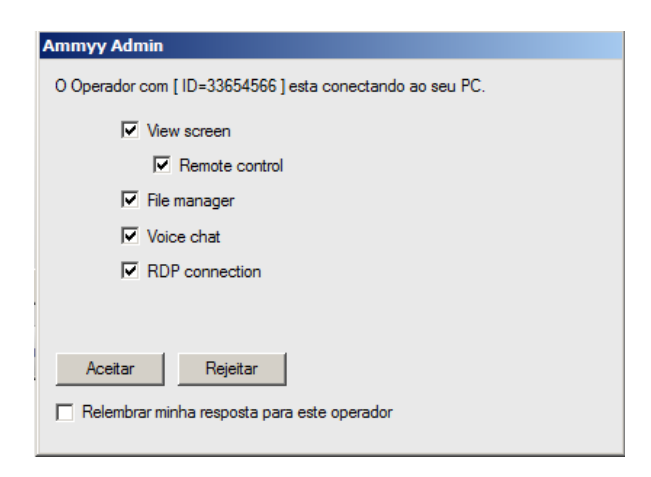

Após esse passo o técnico estará interferindo nas ações do computador.

Obs.: Pede-se que o usuário não mexa no *mouse* ou no teclado pois isso interromperia o processo.

Por questões de segurança, todos os procedimentos efetuados pelo técnico via Acesso Remoto poderão ser visualizados em tempo real na tela do usuário que solicitou o atendimento.

Se o problema e/ou duvida não for sanada o técnico agendará uma visita ao local para verificar a situação. Se o atendimento for bem-sucedido o usuário será informado e poderá fechar a tela do AMMYY ADMIN v3.2 - FREE, garantindo assim a finalização do atendimento e interrompendo a transmissão da visualização de sua tela de trabalho.

\* AMMYY ADMIN v3.2 - FREE é propriedade da Ammyy LLC<sup>®</sup>.

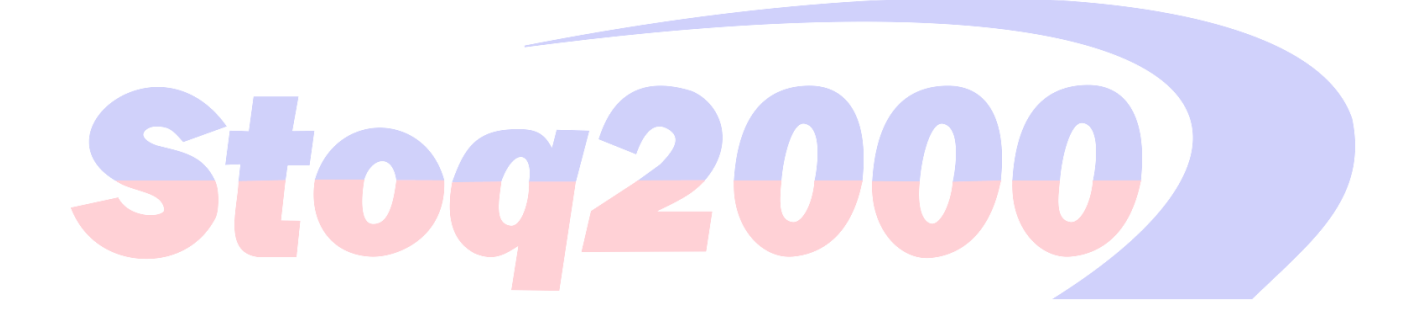